## How to Correctly Log into CCS Zoom Signing in using SSO

# Single Sign-On (SSO)

Single sign-on (SSO) allows users to log in to Zoom using their company credentials and login information.

#### Zoom Web Portal

- 1. Go to Columbus Schools Zoom vanity URL; https://ccsoh-us.zoom.us
- 2. Click Sign in.
- 3. Click Sign In with **SSO**.
- 4. Enter your company domain Company domain = ccsoh-us
- 5. Click **Continue** You will be redirected to your single sign-on provider to sign in. After signing in, you will be redirected back to the Zoom web portal.

#### Zoom Desktop Client

If you do not have the Zoom Desktop client

- 1. Choose your desktop platform to download
  - Windows <u>https://zoom.us/client/latest/ZoomInstaller.exe?archType=x64</u>
  - macOS <u>https://zoom.us/client/latest/zoomusInstallerFull.pkg</u>
- 2. Click on the installer
- 3. Click Sign in.
- 4. Click Sign In with SSO.
- 5. Enter your company domain Company domain = ccsoh-us
- 6. Click **Continue**.

You will be redirected to your single sign-on provider to sign in. After signing in, you will be redirected back to the Zoom Desktop Client.

#### Zoom Mobile App - Android

- 1. <u>https://zoom.us/client/latest/zoom.apk</u> or install from the Google Play store
- 2. Select Sign In
- 3. Sign in with SSO
- 4. Enter your company domain Company domain = ccsoh-us
- 5. Tap Continue.

You will be redirected to your single sign-on provider to sign in. After signing in, you will be redirected back to the Zoom Mobile App.

### Zoom Mobile App - iOS

- 1. <u>https://itunes.apple.com/us/app/id546505307</u> or Install from the App Store
- 2. Select Sign In
- 3. Sign In with SSO
- 4. Enter your company domain Company domain = ccsoh-us
- 5. Tap **Continue**.

You will be redirected to your single sign-on provider to sign in. After signing in, you will be redirected back to the Zoom Mobile App.